## OLD DOMINION UNIVERSITY

### CYSE 270 LINUX SYSTEM FOR CYBERSECURITY

# Assignment #4 Group and User Accounts

Cameron Cassani 01177215

# TASK A

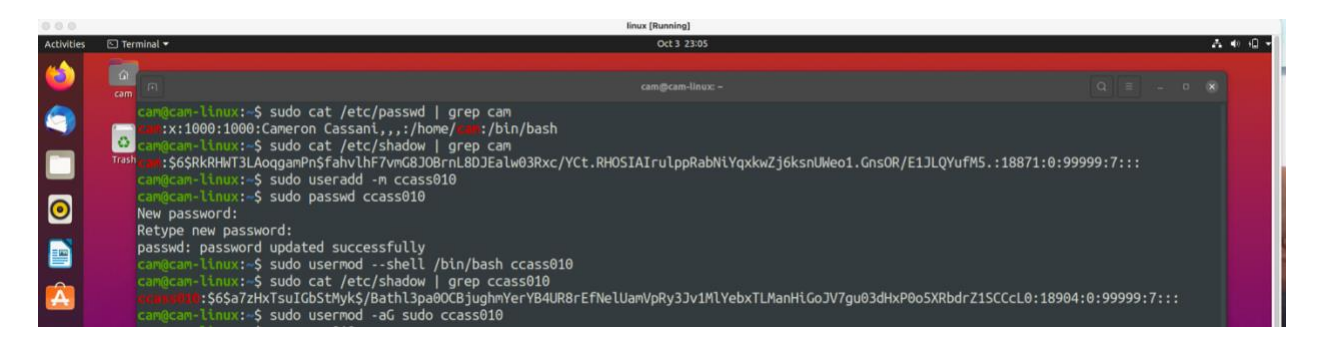

### Explanation

- Step 1 I opened the terminal window.
- Step 2 I use "sudo cat /etc/passwd | grep cam" to display user account information (including the login shell and home directory) for the current user using grep.
- Step 3 I use "sudo cat /etc/shadow | grep cam" to display user password information (including the encrypted password and password aging) for the current user using grep.
- Step 4 I use "sudo useradd -m ccass010" to create a new user named ccass010 and explicitly use options to create the home directory /home/ccass010 for this user.
- Step 5 I use "sudo passwd ccass010" to set a password for the new user.
- Step 6 I use "sudo usermod –shell /bin/bash ccass010" to set bash shell as the default login shell for the new user ccass010
- Step 7 I use "sudo cat /etc/shadow | grep ccass010" to execute the correct command to display user password information (including the encrypted password and password aging) for the new user ccass010 using grep.
- Step 8. I use "sudo usermod -aG sudo ccass010" to add the new user ccass010 to sudo group without overriding the existing group membership.

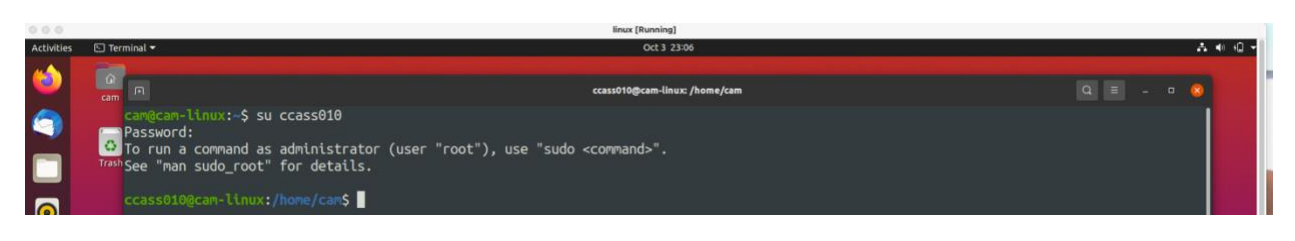

### Explanation

• Step 9 – I use "su ccass010" to switch to the new user's account.

## TASK B

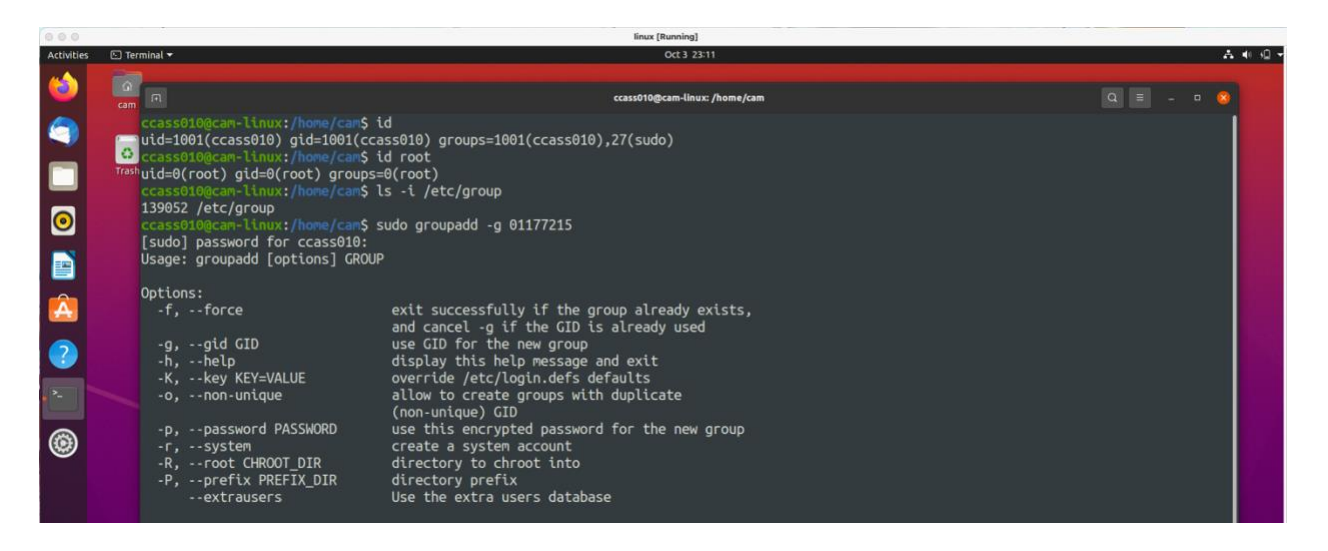

### Explanation

- Step 1 I open the terminal window with ccass010
- Step 2 I use "id" to display the current user's ID and group membership.
- Step 3 I use "id root" to display the group membership of the root account.
- Step 4 I use "ls -i /etc/group" to determine the user owner and group owner of the /etc/group file.
- Step 5 I use "sudo groupadd -g 01177215" to create a new group named test and use my UIN as the GID.

| 0 0 finux (Running) |                                                                                                    |                                                                                                    |       |   |        |  |  |  |
|---------------------|----------------------------------------------------------------------------------------------------|----------------------------------------------------------------------------------------------------|-------|---|--------|--|--|--|
| Activities          | a 🖸 Terminal 🕶                                                                                                    | Oct 3 23:15                                                                                                    |       | 1 | 40 Q - |  |  |  |
| త                   | Firefox Web Browser                                                                                                    | ccass010@cam-linux: /home/cam                                                                                                    | Q = - |   | 7      |  |  |  |
| <b>(</b> )          | ccass010@cam-linux:/home/ca<br>1000::x:1177125:<br>Ccass010@cam-linux:/home/ca<br>Toshccass010@cam-linux:/home/ca                            | m\$ grep test /etc/group<br>m\$ sudo groupmod -n newtest test<br>m\$ sudo usermod -G newtest -a ccass010                                                             |       |   |        |  |  |  |
| 0                   | ccass010@cam-linux:/home/ca<br>ccass010@cam-linux:/home/ca<br>ccass010@cam-linux:/home/ca<br>total 72                                        | <pre>\$ sudo touch new_file.txt \$ sudo chgrp newtest new_file.txt \$ ls -l </pre>                                                                                   |       |   |        |  |  |  |
|                     | drwxrwxr-x 2 cam cam<br>-rw-rr- 1 cam cam 2<br>drwxr-xr-x 2 cam cam<br>drwxr-xr-x 2 cam cam<br>drwxr-xr-x 2 cam cam                          | 4096 Aug 31 22:50 Decuments<br>4096 Aug 31 22:50 Decuments<br>4096 Aug 31 22:50 Documents                                                                            |       |   |        |  |  |  |
| ?<br>               | drwxr-xr-x 2 cam cam<br>-rw-r-r- 1 root newtest<br>drwxr-xr-x 2 cam cam<br>drwxr-xr-x 2 cam cam<br>drwxr-xr-x 3 cam cam<br>-rw-rr- 1 cam cam | 4096 Aug 31 22:50 Music<br>0 Oct 3 23:12 new_file.txt<br>4096 Aug 31 22:50 Public<br>4096 Sep 18 21:59 snap<br>4096 Sep 18 21:59 snap<br>4767 Sep 14 22:07 sudo_root |       |   |        |  |  |  |
| ۲                   | drwxr-xr-x 2 cam cam<br>drwxr-xr-x 2 cam cam                                                                                                 | 4096 Aug 31 22:50 Templates<br>4096 Aug 31 22:50 Videos                                                                                                    |       |   |        |  |  |  |

### Explanation

• Step 6 – I use "grep test /etc/group" to display the group account information for the test group using grep.

- Step 7 I use "sudo groupmod -n newtest test" to change the group name of the test group to newtest.
- Step 8 I use "sudo usermod -G newtest -a ccass010" to add the current account (ccass010) as a secondary member of the newtest group without overriding this user's current group membership.
- Step 9 I use "sudo touch new\_file.txt" to create a new file in the account's home directory, I then use "sudo chgrp newtest new\_file.txt" to change the group owner to newtest.
- Step 10 I use "ls -l" to display the user owner and group owner information.

| Activities | Terminal *                                                                                                    | Oct 3 23:16                   | A ≪ @ ~   |        |
|------------|----------------------------------------------------------------------------------------------------|-------------------------------|-----------|--------|
| ۵          | Gam In                                                                                                    | ccass010@cam-linux: /home/cam | Q = - • • |        |
| 9          | <pre>ccass010@cam-linux:/home/cam\$ sudo groupdel newtest<br/>ccass010@cam-linux:/home/cam\$ ls -l<br/>0 total 72</pre>                                                                                        |                               |           |        |
|            | Trash drwxrwxr-x 2 cam         4096 Sep 18 21:39 ccass010           -rw-r-r-r-1 cam         cam         22566 Sep 24 01:30 copyright           4006 Sep 18 21:20 Copyright         4006 Sep 21 21:20 Copyright |                               |           |        |
| 0          | drwxr-xr-x 2 cam cam 4090 Aug 31 22:50 Documents<br>drwxr-xr-x 2 cam cam 4096 Aug 31 22:50 Documents                                                                                                    |                               |           |        |
|            | drwxr-xr-x 2 cam cam 4096 Aug 31 22:50 Music<br>-rw-rr- 1 root 1177125 0 Oct 3 23:12 new_file.<br>drwxr-xr-x 2 cam cam 4096 Aug 31 22:50 Pictures                                                              | txt                           |           | A ANTR |
|            | drwxr-xr-x 2 cam cam 4096 Aug 31 22:50 Public<br>drwxr-xr-x 3 cam cam 4096 Sep 18 21:59 snap                                                                                                    |                               |           |        |
|            | -rw-r-r1 Cam Cam 4/6/ Sep 14 22:07 Sudo_root<br>drwxr-xr-x 2 cam Cam 4096 Aug 31 22:50 Templates<br>drwxr-xr-x 2 cam cam 4096 Aug 31 22:50 Videos                                                              |                               |           |        |
| 2.         | ccass010@cam-Linux:/home/cam\$                                                                                                    |                               |           |        |

### Explanation

• Step 11 – I use "sudo groupdel newtest" to delete the newtest group, then repeat the previous step by using "ls -l".

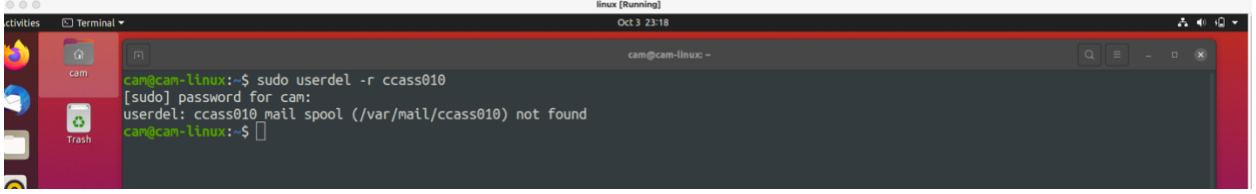

### Explanation

• Step 12 – I use "sudo userdel -r ccass010 to delete the user ccass010 along with the home directory using a single command.